Friedrich-Alexander-Universität Erlangen-Nürnberg

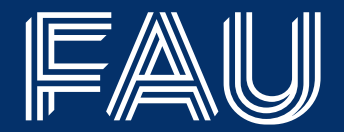

# Welcome Week 2025

# Referat L 2, Campusmanagement

### Agenda

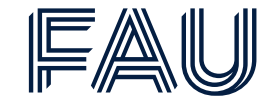

First login to campo

University course catalog

Searching for courses

Study planner (exchange program)

Registering for courses

Your schedule

Registering for electives

Registering for examinations

Enrollments

Transcript of records

Documents

Cheat sheet / Who can help you?

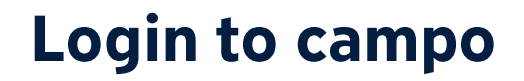

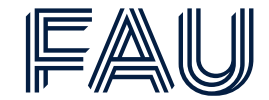

|             |           | Username        | Default language |           |
|-------------|-----------|-----------------|------------------|-----------|
|             |           |                 | O Login          |           |
|             |           | SSO-Login Car   | n't log in?      | U English |
| <u>Home</u> | Admission | Studies offered | Organisation     | Service   |

## https://www.campo.fau.de/

You received your username in the verification e-mail with the subject "Online application: Registration" when you applied for your degree program at FAU.

If you forgot your user name or your password, please use the IdM password recovery.

For technical issues around your IdM Login please contact IdM Support.

For technical issues around campo please contact <u>campo@fau.de</u>

### **University course catalog**

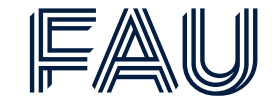

On the campo home page, you can find bookmarks for fast access to the most important functions.

| Bookmarks 👻                                       |                                              |
|---------------------------------------------------|----------------------------------------------|
| Belegungen / Enrollments                          | Notenübersicht / Transcript                  |
| Stundenplan / Schedule                            | Bescheinigungen / Documents                  |
| Vorlesungsverzeichnis / University course catalog | Modulhandbuch / Module handbook              |
| Studienplaner mit Modulplan / Study planner       | Wahlfächer anmelden / Register for electives |
| Studiengangspläne / Course of studies schedule    | Veranstaltungen suchen / Search for courses  |
| Manage bookmarks                                  |                                              |

To look at the university course catalog, you go to

Vorlesungsverzeichnis / University course catalog

4

### The university course catalog

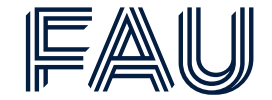

|                                                                                                    |                                                                                                    | This is a OA test system! Entered data is reset regularly! For the productive system please go here: ramon fau                   | de                                                                                           |
|----------------------------------------------------------------------------------------------------|----------------------------------------------------------------------------------------------------|----------------------------------------------------------------------------------------------------|----------------------------------------------------------------------------------------------|
| ome                                                                                                    | My Studies                                                                                                    | Studies offered                                                                                                    | Organisation                                                                                 |
| are here: Home > Studies offered > Show university course catalog                                                                                     |                                                                                                    |                                                                                                    |                                                                                              |
| ow university course catalog                                                                                                    |                                                                                                    |                                                                                                    |                                                                                              |
| hoose semester                                                                                                    |                                                                                                    |                                                                                                    |                                                                                              |
| Change the                                                                                                    | a right compostor                                                                                                  |                                                                                                    |                                                                                              |
|                                                                                                    | e nghi semester                                                                                                    |                                                                                                    |                                                                                              |
|                                                                                                    |                                                                                                    |                                                                                                    |                                                                                              |
| ourse catalog for Winter semester 2024/25                                                                                                    |                                                                                                    |                                                                                                    |                                                                                              |
| Course catalogue                                                                                                    |                                                                                                    |                                                                                                    |                                                                                              |
| Y 🖀 FAU course catalogue                                                                                                    |                                                                                                    |                                                                                                    |                                                                                              |
| Welcome to the course catalog for the winter semester 2024/25!                                                                                        | Read                                                                                                    | the remarks carefully                                                                                                    |                                                                                              |
| Lecture period: October 14 to February 7, 2024, November 1 and December 23                                                                            | to January 6, 2025 is lecture-free.                                                                                | ,                                                                                                    |                                                                                              |
| The course catalog for the following semester will be published in the week follo                                                                     | owing the end of lectures.                                                                                         |                                                                                                    |                                                                                              |
| Special tips and information from the Student Advisory Service for first-semeste                                                                      | er students can be found at the following link                                                                     |                                                                                                    |                                                                                              |
|                                                                                                    | <u> </u>                                                                                                    |                                                                                                    |                                                                                              |
| Structure of the course catalog                                                                                                    |                                                                                                    |                                                                                                    |                                                                                              |
| The courses on offer are structured by faculty and degree program, and y<br>• NEW: Only those module elements are displayed in the course catalog for | ou can use the search for individual courses .<br>r which an approved, semester-dependent course or exam exists ir | n this semester. Elements without approved, semester-dependent courses or exam are not displayed. Under Show module descript     | ions you will find all released modules including links to the detailed module descriptions. |
| <ul> <li>Detailed course overview</li> <li>You can find the dates and times, and the teaching staff on the first tab fit</li> </ul>                   | wants Clicking on the many here brings up a detailed view with a flo                                               | or plan Clicking on the lectwar brings up their contact data                                                                     |                                                                                              |
| <ul> <li>The content description of the event can be found on the next tab Content</li> </ul>                                                         | ens, circuing of the room here of higs up a detailed view with a not                                               | on pan, circuing on the rectorer of ings up their contact data.                                                                  |                                                                                              |
| <ul> <li>In the Course catalog tab, you will find all assignments of the course to mo</li> </ul>                                                      | dules, modules to degree programs and to headings in the course                                                    | catalog.                                                                                                    |                                                                                              |
| For students                                                                                                    |                                                                                                    |                                                                                                    |                                                                                              |
| <ul> <li>Course plan</li> <li>To make scheduling easier, the courses of your degree programs are disp</li> </ul>                                      | played in a <i>timetable view</i> in the degree program plan. They are disp                                        | played according to semester, provided that corresponding recommendations have been entered. Otherwise, you can also switch to a | all courses.                                                                                 |
| Study planner In the study planner you will find the sources and examinations for the d                                                               | lagrae programs in which you are encoded in the structure of your                                                  |                                                                                                    |                                                                                              |
| We wish you a read start to the wister competer 2024/251                                                                                              | Egree programs in which you are entoned in the structure of your e                                                 | examination regulations.                                                                                                    |                                                                                              |
| we wish you a good start to the winter semester 2024/25:                                                                                              |                                                                                                    |                                                                                                    |                                                                                              |
| If you have questions or comments, please do not hesitate to contact us at sup                                                                        | port-exa@fau.de                                                                                                    |                                                                                                    |                                                                                              |
| Electives, soft skills and language courses                                                                                                    |                                                                                                    |                                                                                                    |                                                                                              |
| Faculty of Humanities, Social Sciences and Theology                                                                                                   |                                                                                                    |                                                                                                    |                                                                                              |
| Faculty of Business, Economics and Law                                                                                                    |                                                                                                    |                                                                                                    |                                                                                              |
|                                                                                                    |                                                                                                    |                                                                                                    |                                                                                              |
| Faculty of Medicine                                                                                                    |                                                                                                    |                                                                                                    |                                                                                              |
| Faculty of Sciences                                                                                                    |                                                                                                    |                                                                                                    |                                                                                              |
|                                                                                                    |                                                                                                    |                                                                                                    |                                                                                              |
| The received of Engineering                                                                                                    |                                                                                                    |                                                                                                    |                                                                                              |
| FAU Scientia guest student program                                                                                                    |                                                                                                    |                                                                                                    |                                                                                              |
| Courses for gifted high school students                                                                                                    |                                                                                                    |                                                                                                    |                                                                                              |
|                                                                                                    |                                                                                                    |                                                                                                    |                                                                                              |
| Library courses (Link)                                                                                                    |                                                                                                    |                                                                                                    |                                                                                              |
|                                                                                                    |                                                                                                    |                                                                                                    |                                                                                              |

### Browsing the course catalog

FAU

Example: B.Sc. Computational Engineering

| []  | Electives, soft skills and language courses                                                                 |                                                                                    |
|-----|----------------------------------------------------------------------------------------------------|------------------------------------------------------------------------------------|
| -[] | •*** Faculty of Humanities, Social Sciences and Theology                                                    |                                                                                    |
| []  | Faculty of Business, Economics and Law                                                                      |                                                                                    |
| []  | •*** Faculty of Medicine                                                                                    |                                                                                    |
| ]   | Faculty of Sciences                                                                                         |                                                                                    |
|     | Faculty of Engineering                                                                                      | Click on the blue arrows to open the items                                         |
|     |                                                                                                    |                                                                                    |
|     | Advanced Optical Technologies                                                                               |                                                                                    |
|     |                                                                                                    |                                                                                    |
|     | - Artificial Intelligence                                                                                   |                                                                                    |
|     | - > Autonomy Technologies                                                                                   |                                                                                    |
|     |                                                                                                    |                                                                                    |
|     |                                                                                                    |                                                                                    |
|     | - Chemie- und Bioingenieurwesen                                                                             |                                                                                    |
|     |                                                                                                    |                                                                                    |
|     |                                                                                                    |                                                                                    |
|     | Computational Engineering                                                                                   | For Computational Engineering, there are three courses of study, two of them B.Sc. |
|     | Bachelor of Science Computational Engineering (Rechnergestütztes Ingenieurwesen) Hauptfach PO-Version 2010  |                                                                                    |
|     | Bachelor of Science Computational Engineering (Rechnergestütztes Ingenieurwesen) Hauptfach PO-Version 20222 | PO-version means examination regulations                                           |
|     | Master of Science Computational Engineering (Rechnergestütztes Ingenieurwesen) Hauptfach PO-Version 2013    | Choose the right PO-Version (in our case 20222)                                    |
|     | - > + Computational Engineering (Elite)                                                                     |                                                                                    |
|     |                                                                                                    |                                                                                    |

### **Browsing the course catalog**

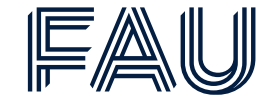

| Bachelor of Science Computational Engineering (Rechnergestütztes Ingenieurwesen) Hauptfach PO-Version 20222 | Clicking on the blue arrows, you can open an overview over the various parts of the course structure.                                                                      |                           |  |  |  |  |
|----------------------------------------------------------------------------------------------------|----------------------------------------------------------------------------------------------------|---------------------------|--|--|--|--|
| ✓ Ø 2000 Total                                                                                              | To register for exams, use Search in module descriptions!                                                                                                    |                           |  |  |  |  |
| • • • • • • • • • • • • • • • • •                                                                           | 📔 Course 🔹 Module 🛷 Accour                                                                                                    | nt                        |  |  |  |  |
| 93072 Foundations of logic in informatics                                                                   | ···· ▼ ♣ <u>93104 Foundations of programming</u>                                                                                                    |                           |  |  |  |  |
| - > 🔦 93106 Introduction to algorithms                                                                      | VegdP - Übungen zu Grundlagen der Programmierung - Tutorial/exercise                                                                                                    | Locturo                   |  |  |  |  |
|                                                                                                    | Libungen zu Grundlagen der Programmierung - 1 parallelgroup                                                                                                    | Lecidie                   |  |  |  |  |
|                                                                                                    | Montag, 14.10.24 - 03.02.25 from 10:15 to 17:45 (wöchentlich) <u>11302.02.135</u><br>Lecturer: Harrer, Mathias                                                             | Date and group of lecture |  |  |  |  |
| > 97090 Simulation and modelling 1                                                                          | Übungen zu Grundlagen der Programmierung - 02 - 2. parallelgroup<br>Dienstag, 15 10 24 - 04 02 25 from 08:15 to 17:45 (wöchentlich) 11302 02 135                           |                           |  |  |  |  |
| - 🕨 🛊 43370 Simulation and scientific computing 1                                                           | Lecturer: Harrer, Mathias                                                                                                    |                           |  |  |  |  |
| 43871 Simulation und Wissenschaftliches Rechnen 2                                                           | <ul> <li>Locure Harrer Mathias</li> </ul>                                                                                                    |                           |  |  |  |  |
| 🖳 🔪 🔗 1750 Mathematics                                                                                      | Leccure - Harter, Mathias                                                                                                    |                           |  |  |  |  |
| V 200 Minor subject: Automatic Control                                                                      | Donnerstag, 17.10.24 - 06.02.25 from 08:15 to 17:45 (wöchentlich) <u>11302.02.135</u><br>Lecturer: Harrer, Mathias                                                         |                           |  |  |  |  |
| Visit Minor Subject: Thermo- and Fluiddynamics                                                              | <ul> <li>&amp; Übungen zu Grundlagen der Programmierung - 05 - 5. Parallelgruppe<br/>Freitag 18 10 24 - 07 02 25 from 08 15 to 13 45 (wöchentlich) 11302 02 135</li> </ul> |                           |  |  |  |  |
| Ø1820 Minor subject: Information Technology                                                                 | Lecturer: Harrer, Mathias                                                                                                    |                           |  |  |  |  |
|                                                                                                    | V 💵 GdP - Grundlagen der Programmierung - Lecture                                                                                                    |                           |  |  |  |  |
| > Ø1840 Minor subject: Computational Optics                                                                 | <ul> <li>Scrundlagen der Programmierung - 1. parallelgroup<br/>Montag, 14.10.24 - 03.02.25 from 16:15 to 17:45 (wöchentlich) <u>11901.00.222 (H7 Hörsaal 7</u>)</li> </ul> |                           |  |  |  |  |
|                                                                                                    | Lecturer: Prof. Dr. Weyrich, Tim                                                                                                    |                           |  |  |  |  |
| > Ø1850 Elective modules                                                                                    |                                                                                                    |                           |  |  |  |  |
| > 🔗 1996 Elective key qualifications                                                                        |                                                                                                    |                           |  |  |  |  |
| > Ø 93261 Seminar: Computer Science for CE                                                                  |                                                                                                    |                           |  |  |  |  |
| 1999 Bachelor's thesis                                                                                      |                                                                                                    |                           |  |  |  |  |

### **Searching for courses**

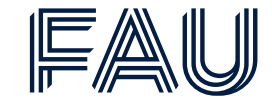

Veranstaltungen suchen / Search for courses

You are here: Home > Studies offered > Search for courses

Click on this area in the bookmarks to search for specific courses

| Search for courses             |                               |     |                                  |        |                 |    |
|--------------------------------|-------------------------------|-----|----------------------------------|--------|-----------------|----|
| Search Reset ① Help for search |                               |     | Bave search                      |        |                 |    |
| Basic data 👻                   |                               |     | Structure 🗸                      |        |                 |    |
| Search terms                   | e.g. number, title, lecturers | (i) | Organizational unit              | = 👻    |                 |    |
| Semester-independent title     |                               |     |                                  |        | → <u>Select</u> |    |
| Short text                     |                               |     | Degree program                   | = 👻    |                 |    |
| Semester-dependent title       |                               |     |                                  |        | → <u>Select</u> |    |
| Semester                       | Summer semester 2025 👻        |     |                                  |        |                 |    |
| Course type                    | = •                           | • • | Lecturers, locations and dates 👻 |        |                 | _  |
| Teaching language              | = •                           | • • | Lecturer(s)                      |        |                 |    |
|                                |                               |     |                                  | Select |                 | _  |
|                                |                               |     | Room                             | = 👻    |                 |    |
|                                |                               |     |                                  |        | → <u>Select</u> |    |
|                                |                               |     | Date of course                   |        |                 | 12 |
| Weekday = 🗸                    |                               |     |                                  |        |                 |    |
| Start time                     |                               |     |                                  |        |                 |    |
|                                |                               |     | Endtime                          |        |                 |    |

There are multiple ways to search for specific courses in this search form. We recommend you just try out which is the best way for you to find the courses you would like to have a look at (and possibly attend).

Please keep in mind that you can search for courses on campo, but you register on StudOn!

### Study Planner (exchange program)

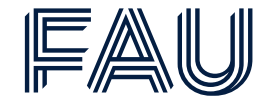

|                         | Studienplaner mit Modulplan / Study planner                                                                                                    | Click on this area in the bookm                              | arks to access the Study pla                               | anner with mo             | odule pla            | n                              |
|-------------------------|----------------------------------------------------------------------------------------------------|--------------------------------------------------------------|------------------------------------------------------------|---------------------------|----------------------|--------------------------------|
| Home                    | <u>My Studies</u>                                                                                                    | Studies offered                                              | Organisation                                               |                           |                      | Service                        |
| You are here<br>Study p | Home > My Studies > Study planner with module plan<br>Ianner with module plan B.Sc. Computational Engineering (Rechner                                                      | rgestütztes Ingenieurwesen) (PO 20222                        | 2   Zweitstudium)                                          |                           |                      |                                |
| 🖽 Show                  | v Module plan                                                                                                    |                                                              |                                                            |                           |                      | (i) Help                       |
| Event                   | Winter semester 2024  Choose semester                                                                                                    |                                                              | Choose what items courses:                                 | II 🕑 All                  | Examinations:        | <b>⊘</b> All                   |
| •                       |                                                                                                    |                                                              | O None                                                     |                           | O None               |                                |
| Click                   | to go to the module plan                                                                                                    |                                                              | uispiay                                                    | Only planned              |                      | Only planned                   |
| Search in co            | Irse catalog Search for specific courses/examina                                                                                                    | ations                                                       |                                                            |                           | <b>‡≣</b> Expand all | <b>↑</b> <u>≡</u> Collapse all |
| Structure               | of examination regulations All subject related semesters                                                                                                    |                                                              |                                                            |                           | Actions              | Status                         |
| Y 🖪 Ba                  | chelor of Science Computational Engineering (Rechnergestütztes Ingenieurwesen) Hauptfach PO-Versior                                                                         | n 20222                                                      |                                                            |                           |                      |                                |
| ···· 👻 🎸                | 10000   Bachelor's examination   180.0 ECTS credits                                                                                                    |                                                              |                                                            |                           |                      |                                |
|                         |                                                                                                    |                                                              |                                                            |                           |                      |                                |
|                         | Ø77777   Additional achievements   0.0 ECTS credits<br>Please use the function "Register for electives" to register for elective modules from the university<br>structure". | y module catalog, such as language courses for students of a | all faculties and key qualifications. To register for Lati | n exams, please click "Sh | now struct           | now<br>cure                    |
| • 4                     | gÜK   globales Überlaufkonto                                                                                                    |                                                              |                                                            |                           |                      |                                |
|                         |                                                                                                    |                                                              |                                                            |                           |                      |                                |

Click to open structure of current element

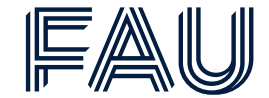

For Exchange Program students, the loading times are extremely long!

#### If you want to use the study planner, be patient and wait until the page is fully loaded.

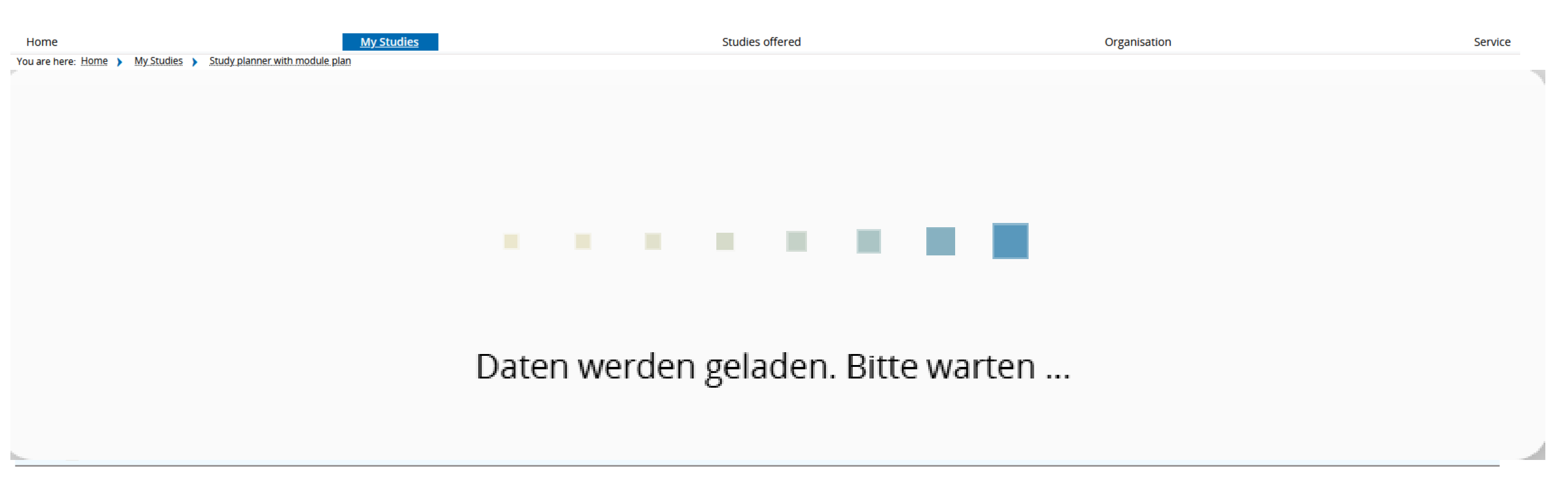

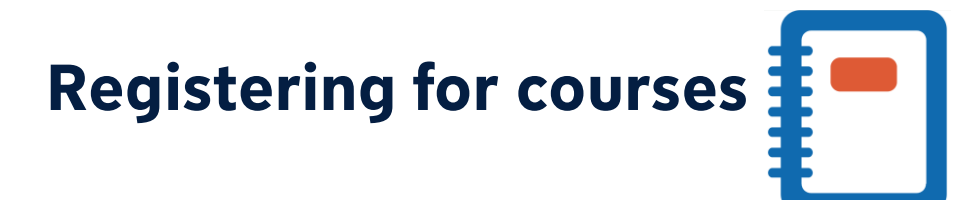

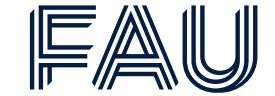

In the tab "Events" you will find registration links for the various parallel groups for this **course**; you can **only** choose **ONE** parallel group you can register to.

| Semester planning   |                                                                                                    |                               |                                                                                                    |  |  |  |
|---------------------|----------------------------------------------------------------------------------------------------|-------------------------------|----------------------------------------------------------------------------------------------------|--|--|--|
| Events Contents     | Events     Course catalog     Modules and degree programs     Documents                                                                                                    |                               |                                                                                                    |  |  |  |
| Basic data 👻        |                                                                                                    |                               |                                                                                                    |  |  |  |
| Title               | Übungen zu Grundlagen der Logik in der Informatik                                                                                                    | Course type                   | Tutorial/exercise                                                                                                    |  |  |  |
| Short text          | UeGLoIn                                                                                                    | Module frequency              | Only in winter semester                                                                                                    |  |  |  |
| Organizational unit | NatFak   Technomathematik   Bachelor of Science (Verantwortlicher)                                                                                                    | Semester hours per week       | 2.0                                                                                                    |  |  |  |
|                     | <ul> <li>lechFak   Informatik   Austauschstudium Bachelor (Verantwortlicher)</li> <li>TechFak   Informatik   Austauschstudium Master (Verantwortlicher)</li> <li>TechFak   Informatik   Austauschstudium Promotion (Verantwortlicher)</li> <li>TechFak   KI - Materialtechnologie   Bachelor of Science<br/>(Verantwortlicher)</li> <li><u>More</u></li> </ul> | Link to StudOn course (login) | Parallelgruppe Parallelgruppe Parallelgruppe Parallelgruppe Parallelgruppe Parallelgruppe Paral<br>1: Übungen zu 2: Übungen zu 3: Übungen zu 4: Übungen zu 5: Übungen zu 6: Übungen zu 6: Üb<br>Grundlagen Grundlagen Grundlagen Grundlagen Grundlagen Grundlagen Grundlagen Grundlagen Grundlagen Grundlagen I der Logik in der Logik in der |  |  |  |
|                     |                                                                                                    |                               |                                                                                                    |  |  |  |

#### Link from campo to StudOn course registration

| 🖽 Save to                                | schedule 🗄 Ex | port data as iCal |
|------------------------------------------|---------------|-------------------|
| Semester h<br>Teaching La<br>Responsible |               |                   |
|                                          |               |                   |
| Changes                                  | Frequency     | Weekda            |

Depending on the registration period for this course in StudOn you might have to wait until you can register for the course. Meanwhile you can use "Save to schedule" to display the course in your timetable.

### Your schedule

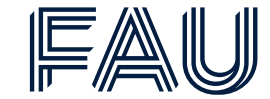

Stundenplan / Schedule

Click on this area in the bookmarks to access your schedule

You are here: Home > My Studies > Schedule

Timetable for Computational Engineering Rechnergestütztes Ingenieurwesen , Bachelor of Science

| View options<br>Winter semest | ter 2024/25  Choose semest | er Week choice             | ame (week, semester, etc.)<br>Week 10: Mar 3, 2025 - Mar 9, 2025 🗸 🕻 | ③ Help As PDF-Document 读 Expo<br>Export schedule | (PDF, ics) Display settings |
|-------------------------------|----------------------------|----------------------------|----------------------------------------------------------------------|--------------------------------------------------|-----------------------------|
|                               | Mon., Mar 3, 2025          | <b>)</b> Tue., Mar 4, 2025 | > Wed., Mar 5, 2025                                                  | Thu., Mar 6, 2025                                | Fri., Mar 7, 2025           |
| 0800                          |                            |                            |                                                                      |                                                  |                             |
| 09∞                           |                            |                            |                                                                      |                                                  |                             |
| 10∞                           |                            |                            |                                                                      |                                                  |                             |
| 11∞                           |                            |                            |                                                                      |                                                  |                             |
| 12∞                           |                            |                            |                                                                      |                                                  |                             |
| 13∞                           |                            |                            |                                                                      |                                                  |                             |
| 1400                          |                            |                            |                                                                      |                                                  |                             |

If you register for courses via StudOn they will appear automatically in your schedule after you are **admitted** by the course administrator in StudOn.

### **Registering for electives**

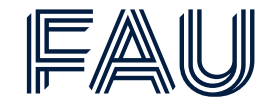

| Wahlfächer anmelden / Re                                                                                                    | To register     | for electives | s, click on t  | this area in tl | ne bookmarks.  |                 |            |
|----------------------------------------------------------------------------------------------------|-----------------|---------------|----------------|-----------------|----------------|-----------------|------------|
| You are here: Home > My.Studies > Register f<br>Register for electives<br>Search for examinations<br>Search Reset ① Help for search | or electives    |               | Save search    |                 |                |                 |            |
| Examination 👻                                                                                                    |                 |               | Term segment 👻 |                 |                |                 |            |
| Examinationtitle                                                                                                    |                 |               |                | Year            | 2024           |                 |            |
| Number                                                                                                    |                 |               |                | Semester type   | = Vinter semes | er              | <b>~</b> • |
| Date of examination                                                                                                    |                 | 12            | L              |                 |                |                 |            |
| Time from                                                                                                    |                 |               |                |                 |                | +               |            |
| Semester-dependent title                                                                                                    |                 |               |                | Never           | forget to cho  | ose the right s | emester!   |
| Examiner                                                                                                    | = 🗸             |               |                |                 |                |                 |            |
|                                                                                                    | → <u>Select</u> |               |                |                 |                |                 |            |

Search Reset 🛈 Help for search

Use the search form to find your electives.

Ask your lecturer/examiner for the **examination title** and **number** to make sure that you register for the right examination!

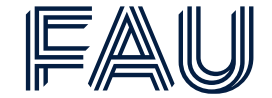

Ask your lecturer/examiner for module and examination numbers as well as examination title!

Go to Studies offered -> Module descriptions -> Search in module descriptions

| Studies offered                 | Organisation                  |
|---------------------------------|-------------------------------|
| Search for courses              |                               |
| Search for special events       |                               |
| Show current courses            |                               |
| Show university course catalog  |                               |
| Module descriptions             | Show module descriptions      |
| Show course of studies schedule | Search in module descriptions |
| Search courses of study [cust]  |                               |
| Application                     |                               |

#### Search for module number

#### Search in module descriptions

Search Reset 🛈 Help for search

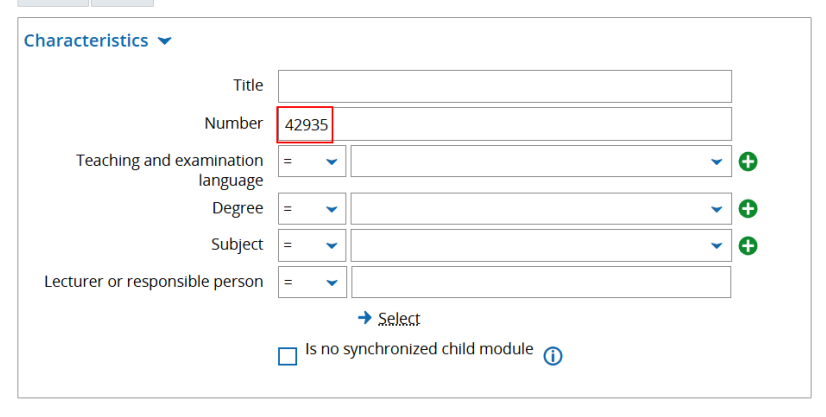

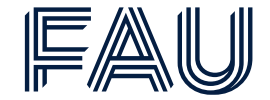

#### In the search results, look for "Austauschstudium Bachelor" or "Austauschstudium Master" respectively and click on the magnifying glass

#### Gefundene Elemente

Show filter / Edit table

| Ľ | Number | Title                                                    | Element<br>type | Organizational unit                                                                                                    | Actions |
|---|--------|----------------------------------------------------------|-----------------|----------------------------------------------------------------------------------------------------|---------|
|   | 42935  | Optical diagnostics in energy and process engineering    | Module          | Lehrstuhl für Technische Thermodynamik, TechFak   Clean Energy Processes   Master of Science                                                                                                    |         |
|   | 42935  | Optical diagnostics in energy<br>and process engineering | Module          | Lehrstuhl für Technische Thermodynamik, TechFak   Chemical Engineering - Nachhaltige Chemische Technologien   Austauschstudium Bachelor] TechFak<br>  Chemical Engineering - Nachhaltige Chemische Technologien   Austauschstudium Master] TechFak   Chemical Engineering - Nachhaltige Chemische<br>Technologien   Master of Science                                                                                                    |         |
|   | 42935  | Optical diagnostics in energy<br>and process engineering | Module          | Lehrstuhl für Technische Thermodynamik, TechFak   Chemie- und Bioingenieurwesen   Austauschstudium Bachelor, TechFak   Chemie- und Bioingenieurwesen   Austauschstudium Promotion, TechFak   Chemie- und Bioingenieurwesen   Austauschstudium Promotion, TechFak   Chemie- und |         |
|   | 42935  | Optical diagnostics in energy and process engineering    | Module          | Lehrstuhl für Technische Thermodynamik, TechFak   Energietechnik   Austauschstudium Bachelor, TechFak   Energietechnik   Austauschstudium Master,<br>TechFak   Energietechnik   Master of Science                                                                                                    |         |
|   | 12025  |                                                          | Madula          | Labretubl für Tachnischa Tharmadunamik, TachFale I. Maschinanhau I. Austauschetudium Dachalar, TachFale I. Maschinanhau I. Austauschetudium Mastar                                                                                                    |         |

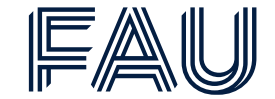

#### Go to the tab **"Lectures and examinations"**

| Semester planning |                                  |                         |                                                   |                               |                                                                                                    |  |
|-------------------|----------------------------------|-------------------------|---------------------------------------------------|-------------------------------|----------------------------------------------------------------------------------------------------|--|
|                   | Module details Leo               | ctures and examinations | Information about activity and allocation, assign | nment specific Course catalog | Courses of study                                                                                                    |  |
|                   | Basic data 🛩                     |                         |                                                   |                               |                                                                                                    |  |
|                   | Title                            | Optical diag            | nostics in energy and process engineering         | Mandatory participation       | Core elective                                                                                                    |  |
|                   | Short text                       | Optical diag            | nostics in energy and process engineering         | Recommended term              | 1                                                                                                    |  |
|                   | Long text                        | Optical diag            | nostics in energy and process engineering         | Organisational unit           | TechFak   Chemical Engineering - Nachhaltige Chemische                                                                                       |  |
|                   | Number                           | 42935                   |                                                   |                               | Technologien   Master of Science<br>TechFak   Chemical Engineering - Nachhaltige Chemische                                                   |  |
|                   | Teaching and examina<br>language | <b>ation</b> english    |                                                   |                               | Technologien   Austauschstudium Bachelor<br>TechFak   Chemical Engineering - Nachhaltige Chemische<br>Technologien   Austauschstudium Master |  |

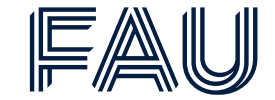

#### Click on the magnifying glass next to the examination

| ester planning                                                                                                    |                                                                                                    |        |         |
|----------------------------------------------------------------------------------------------------|----------------------------------------------------------------------------------------------------|--------|---------|
| Module details Lectures and examinations                                                                                                    | Information about activity and allocation, assignment specific Course catalog Courses of study                                                                                                    |        |         |
| ectures and examinations 👻                                                                                                    |                                                                                                    |        |         |
| Title                                                                                                    |                                                                                                    | Number | Actions |
| Y 🚓 Optical diagnostics in energy and proc                                                                                                    | ess engineering                                                                                                    | 42935  |         |
| Optical Diagnostics in Energy and F                                                                                                    | Process Engineering                                                                                                    |        |         |
| Exercise in Optical Diagnostics in Every service of the service of the servi | nergy and Process Engineering                                                                                                    |        |         |
| Optical diagnostics in energy and p                                                                                                    | rocess engineering                                                                                                    | 29351  |         |
|                                                                                                    | If you would like to share the link to this event/exam or this module, please use the perma-link. You can find this via the share button to<br>Optical diagnostics in energy and process engineering [ 29351   Examination<br>Back Click on the "Register" button<br>Choose semester<br>Semester Wintersemester 2024/25   Actions<br>Ferester planning<br>Events Course catalog Modules and degree programs<br>Basic data |        |         |

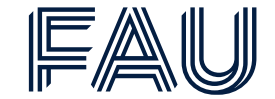

#### Accept the enrollment information and click "Next"

#### Search in module descriptions

(i) Important information for your enrollment and cancellation. Please read carefully!

Sie sind verpflichtet, die ordnungsgemäße Erfassung Ihrer An- oder Abmeldung rechtzeitig vor den Prüfungen durch Einsichtnahme in campo zu kontrollieren. Setzen Sie sich bei Unstimmigkeiten bitte sofort mit dem Prüfungsamt (bei Humanmedizin mit dem Studiendekanat) in Verbindung.

Die Anmeldung zu den einzelnen Modulprüfungen oder Modulteilprüfungen erfolgt gegebenenfalls unter dem Vorbehalt einer endgültig verabschiedeten Studien-/Prüfungsordnung.

Für Wiederholungsprüfungen gelten die Vorschriften der jeweiligen Studien- /Prüfungsordnung.

Die Anmeldung zur Wiederholungsprüfung ist zu kontrollieren. Soweit eine Anmeldung für die Wiederholungsprüfung nicht eingetragen ist und Sie sich auch nicht selbst für diese Prüfung über campo anmelden müssen/können, verständigen Sie bitte das Prüfungsamt (bei Humanmedizin das Studiendekanat).

#### Erklärung:

Hiermit erkläre ich, dass ich in dem oder einem verwandten Studiengang, für den Prüfungen angemeldet werden (Diplom-, Bachelor- oder Masterstudium / Staatsexamen), noch keine Prüfung endgültig nicht bestanden habe bzw. unter Verlust des Prüfungsanspruches exmatrikuliert wurde.

Soweit ich mich in einem schwebenden Prüfungsverfahren an einer anderen Hochschule befinde, lege ich umgehend eine Bestätigung der bisherigen Hochschule im Prüfungsamt vor. Bis zu diesem Zeitpunkt erfolgt die Anmeldung bzw. Zulassung zu Prüfungen unter Vorbehalt.

Von den Bestimmungen der Prüfungsordnungen habe ich Kenntnis genommen.

Erst wenn Sie diesen Hinweis durch Anklicken des unten stehenden Feldes akzeptiert haben, können Sie mit Ihren gewünschten Aktionen fortfahren. Klicken Sie dazu mit der linken Maustaste auf den "Weiter"-Button und wählen anschließend den entsprechenden Link aus.

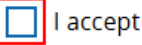

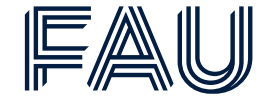

#### Choose where you would like to place the exam within your curriculum

#### Search in module descriptions

Cancel enrollment

Optical diagnostics in energy and process engineering (Nr=29351)

() Please select the booking path of your Examination

Austauschstudium Bachelor Medizintechnik Hauptfach PO-Version 1

**It ::** Use in Optical diagnostics in energy and process engineering (Nr=42935) - Medical Engineering (Nr=1600)

Full path in the examination regulation

Optical diagnostics in energy and process engineering (Nr=29351) | Optical diagnostics in energy and process engineering (Nr=42935) | Medical Engineering (Nr=1600) | Total (Nr=10000) | Austauschstudium Bachelor Medizintechnik Hauptfach PO-Version 1

Use in Optical diagnostics in energy and process engineering (Nr=42935) - Medical Engineering (Nr=1600) - All degree programs (Nr=1650)

Full path in the examination regulation

Optical diagnostics in energy and process engineering (Nr=29351) Optical diagnostics in energy and process engineering (Nr=42935) Medical Engineering (Nr=1600) All degree programs (Nr=1650) Total (Nr=10000) Austauschstudium Bachelor Medizintechnik Hauptfach PO-Version 1

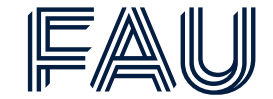

#### Click on "Register":

| Register                                                             | Optical diagnostics in energy and process engineering<br>Exam period 1, Winter semester 2024 |
|----------------------------------------------------------------------|----------------------------------------------------------------------------------------------|
| Enrollment feasible from 11/18/24 12:00     AM until 3/8/25 11:59 PM | Examinationform: Variable                                                                    |
| () No limit for attendees, all attendees will be enrolled            |                                                                                              |

You are admitted if you see the green check mark in this screen:

| Admitted                                                                                                    |  | Optical diagnostics in energy and process engineering<br>Exam period 1, Winter semester 2024<br>Monday, 17.03.25 from 10:00 to 12:00<br>Examinationform: Variable |
|----------------------------------------------------------------------------------------------------|--|----------------------------------------------------------------------------------------------------|
| Incomparison Encoded and Incomparison Incomparison Inc |  |                                                                                                    |
| <ol> <li>No limit for attendees, all attendees will be enrolled</li> </ol>                                                                                                    |  |                                                                                                    |

### **Enrollments**

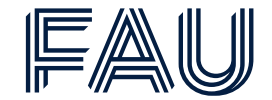

| Belegungen / Enrollments                                                                                                    | Click on this area in the bookmarks to access your enrollments and admissions. |
|----------------------------------------------------------------------------------------------------|--------------------------------------------------------------------------------|
| You are here: Home > My Studies > Show my enrollments Registrations You are seeing your current enrollments for the selected semester. |                                                                                |
| Choose semester     Actions       Semester     Sommersemester 2025                                                                     | Choose the right semester                                                      |
| Enrollments and admissions                                                                                                    | As soon as you are <b>admitted</b> for lectures/examinations, they will be     |
| You havent applied any courses or examinations yet.                                                                                    | displayed here                                                                 |

#### During the exam registration period, you need to verify your exam registrations!

### **Transcript of records**

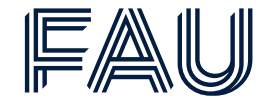

| Notenübersicht / Transcript                                                     | Click on this area in the beakmarks to download your Transprint of Departs |
|---------------------------------------------------------------------------------|----------------------------------------------------------------------------|
|                                                                                 | Click on this area in the bookmarks to download your Transcript of Records |
| You are here: <u>Home</u> > <u>My.Studies</u> > <u>Transcript</u><br>Transcript |                                                                            |
| Achievement Data 👻                                                              |                                                                            |
| T     T     Collapse all                                                        | At the beginning, you will not find achievement data.                      |
| Degree  Austauschstudium Staatsexamen Pharmazie Hauptfach PO-Version 1          |                                                                            |
| Study history 🕨                                                                 |                                                                            |
| Documents                                                                       | Download documents regarding your achievements/study program               |
| Angemeldete Prüfungen (englisch) [PDF]                                          | Dennieda decamente regaranty year demorennente, etady pregram              |
| List of all examinations (English version) [PDF]                                |                                                                            |
| List of all examinations (German version) [PDF]                                 |                                                                            |
| List of examinations - grouped by semester (English version) [PDF]              |                                                                            |
| List of examinations - grouped by semester (German version) [PDF]               |                                                                            |
| List of passed examinations (English version) [PDE]                             |                                                                            |
| List of passed examinations (German version) [PDF]                              |                                                                            |
| List of passed modules (English version) [PDF]                                  |                                                                            |
| List of passed modules (German version) [PDF]                                   |                                                                            |
| Registered examinations [PDF]                                                   |                                                                            |
| Transcript of Records für Erasmusstudierende (english) [PDF]                    | Download Transcript of records for exchange students                       |

### **Documents**

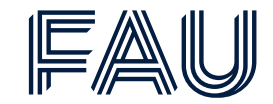

| Bescheinigungen / Documents                                                                                               | Click on this area in the bookmarks to access documents |                    |  |
|----------------------------------------------------------------------------------------------------|---------------------------------------------------------|--------------------|--|
| You are here: Home > My Studies > Student Service Student Service                                                         |                                                         |                    |  |
|                                                                                                    | Enrolled for Winte                                      | ersemester 2024/25 |  |
| Personal data:                                                                                                    |                                                         |                    |  |
| Locks My degree programs Payments Documents                                                                               |                                                         |                    |  |
| Locks                                                                                                    |                                                         | () Help            |  |
| Temporary enrollment                                                                                                    | (i) Help                                                |                    |  |
| Lock semester Summer semester 2025<br>Locked action(s) • Leave of absence instead of re-registration<br>• Re-registration |                                                         |                    |  |

Go to the tab "Documents".

### **Documents**

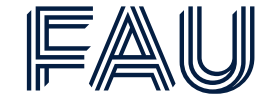

You are here: Home > My Studies > Student Service

#### **Student Service**

| Enrolled for Wintersemester 2024/25                     |                                                                                                    |  |  |  |  |  |
|---------------------------------------------------------|----------------------------------------------------------------------------------------------------|--|--|--|--|--|
| Personal data:                                          |                                                                                                    |  |  |  |  |  |
| Locks     My degree programs                            |                                                                                                    |  |  |  |  |  |
| Requested Reports                                       | Reports                                                                                                    |  |  |  |  |  |
| Common reports (0)<br>You dont have any reports so far. | Re-registration:   Diberweisung des Semesterbeitrags zum SoSe 2025   Diberweisung des Semesterbeitrags zum SoSe 2025 (Englisch)   Study documents:   Certificate according to \$9 BAföG (Bescheinigung nach \$9 BAföG)   Certificate of enrollment (Immatrikulationsbescheinigung)   Data verification sheet (Datenkontrollblatt)   Paid semester fees all semesters (Gezahlte Semesterbeiträge ingesamt)   Paid semester fees for a single semester (Gezahlte Semesterbeiträge für ein einzelnes Semester)   Study progress certificate (Studienverlaufsbescheinigung)   User information letter (Benutzerinfobrief) |  |  |  |  |  |

Here, you can download documents for German authorities, your health provider or your landlord (e.g. the certificate of enrollment)

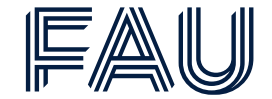

Here's everything to remember in a few key points:

- campo holds all data to studying at FAU; without it, you won't have access to documents and don't get a transcript
- you will need a valid IdM account to log into campo
- within campo you will able to plan your study program, get an overview as well as detailed information on modules, exams, lectures and courses and create your own timetable
- please check when the <u>lecture period</u> starts
- to take part in lectures and courses you need to register for these via StudOn platform
- please check the date of the exam registration period at the exam office website
- you need to register for exams during the exam registration period
- you need to verify your exam registrations under "Enrollments" within campo

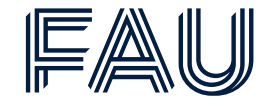

campo is an extensive system in which all data of students' applications and teaching programs are held. Every user group has a different role.

### Lecturers/Examiners

**Plan lectures** 

**Plan examinations** 

**Register achievements** 

#### **Examination Office**

Answers legal questions Generates certificates

### **Students**

Apply for studies at FAU

Plan their timetables

View course catalogs and module handbooks

**Register for examinations** 

View their grades

Download documents

### <u>campo Technical</u> <u>Support</u>

Answers technical questions about campo

### IdM Support

Answers technical questions about IdM

Friedrich-Alexander-Universität Erlangen-Nürnberg

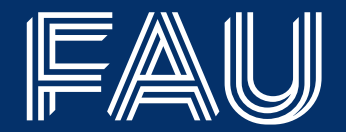

# Thank you very much for your Attention